# Linee Guida ai servizi di tirocinio e *placement* per aziende collegate a Associazioni di categoria/Ordini professionali

L'Università fornisce come servizi gratuiti di supporto del *placement* la possibilità di:

- attivare e gestire tirocini curriculari/extracurriculari o comunque rivolti a studenti
- ricercare e scaricare i curricula di studenti e laureati dei corsi di studio di interesse
- pubblicare annunci per offerte di stage/tirocinio/lavoro.

Per usufruire gratuitamente dei servizi di *placement* è necessario che l'Azienda ospitante (es. la farmacia di comunità) si registri nel portale Almalaurea accedendo dal link seguente:

http://www.unife.it/it/menu-profilati/enti-e-aziende/tirocini/placement-registrazione-aziende

# 1 - Registrazione su Almalaurea delle Aziende/Enti

| <u>Home</u> / <u>Informazioni per</u> / <u>Enti e azi</u> | ende / Attivare tirocini / Placement - registrazione Aziende                                                                                                    |
|-----------------------------------------------------------|----------------------------------------------------------------------------------------------------|
| ARCHIVIO                                                  | Placement - registrazione Aziende                                                                                                    |
| Placement - registrazione Aziende                         |                                                                                                    |
| Faq - Aziende                                             | Aziende NON registrate                                                                                                    |
| Attivare tirocini                                         | Registrati per poter utilizzare gratuitamente i nostri servizi a supporto del placement:<br>- possibilità di ricercare e scaricare i curricula di studenti e laureati dei corsi di studio di interesse<br>- possibilità di pubblicare annunci per offerte di stage/tirocinio/lavoro<br>- possibilità di gestione dei tirocini curriculari/extracurriculari o comunque rivolti a studenti |
| (                                                         | Dopo avere effettuato la registrazione riceverai un'email con le credenziali di accesso che ti consentiranno di accedere alla piattaforma ed usufruire occuenziali.          Registrati       >         Aziende registrate       Accedi                                                                                                    |

- Dopo avere effettuato la registrazione, l'Azienda/Ente riceve un'email con le credenziali che consentono di accedere alla piattaforma ed usufruire dei relativi servizi, previa conferma di accreditamento da parte dell'Ufficio Tirocini e *placement*.
- Lo staff assegnerà un plafond attraverso cui l'Azienda potrà scaricare fino a 300 curricula di studenti/laureati e potrà pubblicare fino a 30 annunci di stage/tirocini e offerte di lavoro.
- Ad esaurimento del plafond, si può richiedere all'ufficio il caricamento di ulteriori CV e annunci/inserzioni.

Di seguito la finestra di registrazione come appare con i dati richiesti all'Azienda/Ente.

Home » Placement » Registrazione azienda

# **Registrazione azienda**

Per accedere ai nostri servizi occorre compilare con attenzione il seguente modulo e inviarlo.

Dopo le verifiche del nostro staff vi verrà data conferma via email e sarà possibile utilizzare i nostri servizi. È necessario inserire almeno un recapito telefonico per sem verifica.

I dati contrassegnati con il simbolo asterisco \* sono obbligatori.

| Azienda/Ente/Persona fisica *              |                                                                                       |   |
|--------------------------------------------|---------------------------------------------------------------------------------------|---|
| Partita IVA *                              | IT-ITALIA V IT                                                                        |   |
| Codice Fiscale                             |                                                                                       |   |
| Settore/Azienda/Ente*                      |                                                                                       | ~ |
| Numero di dipendenti*                      |                                                                                       | ~ |
|                                            |                                                                                       |   |
|                                            |                                                                                       |   |
| Sito web *                                 | □ Sito web non disponibile                                                            |   |
| Descrizione azienda *                      |                                                                                       | ļ |
| Sede Legale                                | tato * ITALIA ~                                                                       |   |
| Provin                                     | cia * Seleziona la provincia *                                                        |   |
| Com                                        | seleziona il comune 🗸                                                                 |   |
| Indiri                                     | zzo *                                                                                 |   |
| c                                          | :AP *                                                                                 |   |
| Dati persona referente                     |                                                                                       |   |
| Nom                                        | e*                                                                                    |   |
| Cognom                                     | e*                                                                                    |   |
| E-ma                                       | dl*                                                                                   |   |
| Conferma E-ma                              | dl*                                                                                   |   |
| Telefono aziend                            | ale                                                                                   |   |
| Cellulare aziend                           | ale                                                                                   |   |
| Ruolo aziend                               | ale                                                                                   |   |
| Scelta Password                            |                                                                                       |   |
| Inserisci una combinazione di 8 o più cara | .tteri che contenga almeno uno dei seguenti simboli: @ % # ! \$ % ^ & + . = : _ , ; \ |   |
|                                            | *                                                                                     |   |
| Passwor                                    | .*                                                                                    |   |
| Conterma passwor                           | a                                                                                     |   |

#### Scelta Password

| Inserisci una combinazione di 8 o più | caratteri che contenga almeno uno dei seguenti simboli: @ % # ! \$ % ^ & + . = : _ , ; \                                                                                                    |
|---------------------------------------|----------------------------------------------------------------------------------------------------|
| Pass                                  | sword*                                                                                                    |
| Conferma pass                         | sword*                                                                                                    |
|                                       |                                                                                                    |
| Domanda se                            | :greta "                                                                                                    |
| Risposta se                           | agreta *                                                                                                    |
|                                       |                                                                                                    |
| Info                                  | rmativa per le imprese che aderiscono ai servizi Placement dell'Ateneo                                                                                                    |
| Prer<br>fisici<br>(UE                 | messo che la normativa in materia di protezione dei dati personali trova applicazione esclusivamente con riferimento ai dati relativi a persone<br>he, l'Ateneo garantisce che il trattamento dei dati personali effettuato è conforme alla normativa vigente e, ai sensi dell'art. 13 del Regolamento<br>) 2016/679, La informa che:                                                                                  |
| Sog                                   | getti del trattamento:                                                                                                    |
| Pre                                   | eso atto dell'informativa, acconsento al trattamento dei dati per le finalità ivi richiamate.*                                                                                                    |
| COM                                   | NTRATTO D'USO                                                                                                    |
| Prei<br>Ai si<br>sul p                | messa<br>ensi della legge n. 183 del 4 novembre 2010 ("collegato lavoro") e della legge n. 111 del 15 luglio 2011 (art. 29), l'Ateneo mette a disposizione<br>proprio sito web i curriculum vitae degli studenti e dei laureati degli ultimi 12 mesi.                                                                                                    |
| Art.<br>I'Ate                         | 1. L'Ateneo fornisce all'utente i dati richiesti, accessibili attraverso la rete Internet. Nel fornire i dati mediante tali modalità di consultazione<br>eneo non garantisce la disponibilità dei laureati ad accettare offerte relative all'avviamento al lavoro effettuate da parte dell'utente.                                                                                                    |
| □ Ac                                  | cetto le condizioni del contratto *                                                                                                    |
| ☐ In<br>ATTO<br>intern                | ottemperanza alla normativa vigente sul trattamento dei dati personali (Regolamento UE 2016/679 - GDPR), l'utente utilizzatore PRENDE<br>) consapevolmente di essere l'unico responsabile di ogni eventuale successivo trasferimento verso Paesi terzi o organizzazioni<br>1azionali dei dati fruibili tramite questa piattaforma e che tali operazioni potranno avvenire esclusivamente sulla base dei presupposti di |
| legitti<br>di pro                     | mità indicati agli artt. da 45 a 49 del Regolamento (UE) 2016/679 e, in generale, nella piena osservanza della normativa vigente in mater<br>tezione dei dati personali.                                                                                                    |
| Nota I<br>trasfer                     | Bene: se non viene accettata questa condizione, la ricerca in banca dati sarà limitata ai soli utenti che hanno esplicitamente autorizzato il<br>rimento dei propri dati verso paesi terzi.                                                                                                    |
|                                       | Salva 🔶                                                                                                    |

## 2 – Attivazione e Gestione tirocini

Per l'attivazione di tirocini curricolari in piattaforma Almalaurea (es. tirocinio in farmacia di comunità) è necessario che l'Azienda sia convenzionata con UniFE. Nel caso specifico in cui l'Azienda (es. una farmacia) appartenga ad un'Associazione di categoria o faccia riferimento ad un Ordine professionale (es. Ordine dei Farmacisti), l'Azienda può e deve "riferirsi" alla Convenzione per Associazione di categoria/Ordine professionale di riferimento, verificando l'ID della Convenzione con l'Associazione stessa.

# 2.1 - Convenzioni con Associazioni di categoria/Ordini professionali

Dopo l'accesso dell'Azienda al portale Almalaurea tramite le proprie credenziali, andare alla sezione "Gestione tirocini" e poi "Convenzioni":

| Q | Cerca i laureati da assumere<br>Cerca fra i laureati e gli studenti del nostro Ateneo il candidato ideale per le esigenze della tua azienda | CV selezionati   |
|---|----------------------------------------------------------------------------------------------------|------------------|
|   | Ricerche salvate                                                                                                    | Gestione annunci |
| P | Gestione tirocini                                                                                                    | Gestione eventi  |

A questo punto selezionare **Tipo Convenzione** "Convenzione per associazioni di categoria e per aziende associate". Nella **Lista convenzioni per associazioni** subito sotto scegliere quella di riferimento (es. Ordine dei Farmacisti della provincia di Ferrara, Ordine dei Farmacisti della provincia di Rovigo, etc.).

Di seguito, compariranno i dati della propria Azienda/ente che si sta" collegando" alla Convenzione per Associazione di categoria/Ordine professionale di riferimento per il territorio in cui l'Azienda opera.

Home » Placement » AlmaScelta » Tirocini » Gestione Convenzioni » Gestione Convenzione

| Gestione Convenzione                                                                                         |                                                                                    |                                                 |                                                                    |
|----------------------------------------------------------------------------------------------------|------------------------------------------------------------------------------------|-------------------------------------------------|--------------------------------------------------------------------|
| I dati contrassegnati con il simbolo asterisco * sono obbli                                                  | gatori.                                                                            |                                                 |                                                                    |
| Dati Convenzione                                                                                             |                                                                                    |                                                 |                                                                    |
| Tipo Convenzione*                                                                                            | Convenzione Standard     Convenzione per associazioni di categorie e     associate | per aziente                                     |                                                                    |
| E' possibile stipulare il "Tipo Convenzione" selezion<br>selezionare la prima opzione per stipulare una conv | nato solo se la propria istituzione / azienda / e<br>renzione cumuaru              | ente appartiene ad una delle associazioni di ca | tegoria mostrate nell'elenco sottostante. In caso contrario        |
| Lista convenzioni per associazioni*                                                                          | ** selezionare la convenzione **                                                   |                                                 | Da questo menù è possibile<br>selezionare l'associazione/ordine di |
| Dati Azienda                                                                                                 |                                                                                    |                                                 | appartenenza.                                                      |
| Nome Azienda*                                                                                                | Azienda di prova srl                                                               |                                                 | Esempio                                                            |
| Partita IVA / Codice fiscale*                                                                                | IT00434690384                                                                      |                                                 | Locmpio.                                                           |
| Ragione sociale dell'Azienda*                                                                                | Azienda di prova srl                                                               |                                                 | Ordine dei farmacisti della provincia di<br>Confartigianato        |
| Stato della sede legale *                                                                                    | ITALIA                                                                             | ~                                               |                                                                    |
| Provincia della sede legale *                                                                                | FERRARA                                                                            | ~                                               |                                                                    |
| Città della sede legale *                                                                                    | FERRARA                                                                            | ~                                               |                                                                    |
| Indirizzo della sede legale *                                                                                | via savonarola,9                                                                   |                                                 |                                                                    |
| Cap della sede legale *                                                                                      | 44121                                                                              |                                                 |                                                                    |
|                                                                                                    |                                                                                    | Annulla Salva                                   |                                                                    |

Una volta salvata la Convenzione stipulata dall'Ateneo con l'Associazione di categoria/Ordine professionale di riferimento per l'Azienda, verrà visualizzato il seguente messaggio:

Gentile referente,

nel caso abbia scelto di stipulare una Convenzione standard tra la sua Azienda e il nostro Ateneo, dovrà scaricarla dal portale Almalaurea (sezione "Convenzioni" -> "dettaglio" -> "scarica convenzione") firmarla digitalmente in formato PADES non grafico (non si accettano documenti scansionati) o CADES e trasmetterla tramite PEC a ateneo@pec.unife.it

In alternativa è possibile stampare la Convenzione ed inviarla firmata per posta al seguente indirizzo: Università di Ferrara Ufficio Tirocini e Placement Via Saragat, 1 Blocco B 44122 Ferrara.

Se invece la sua Azienda fa parte di un'Associazione di categoria, riceverà conferma da parte dell'Ufficio Tirocini e placement della validità della Convenzione per l'associazione di categoria selezionata.

Cordiali saluti

#### \$firmatirocini

| Home » Placement » AlmaScel                                                                                                    | a » <u>Tirocini</u> » <u>Gestione Convenzioni</u> » Dettaglio convenzione (id:88870)                                                                                                    |                                                                                                    |
|----------------------------------------------------------------------------------------------------|----------------------------------------------------------------------------------------------------|----------------------------------------------------------------------------------------------------|
| Gentile referente, nel caso a<br>"scarica convenzione") firma<br>possibile stampare la Conve<br>Azienda fa parte di un'assoc<br>\$firmatirocini | obia scelto di stipulare una Convenzione standard tra la sua Azienda e il nostro Ateneo, dovrà scaricarla dal portale Almalaurea (sezione "Cr<br>rla digitalmente in formato PADES non grafico (non si accettano documenti scansionati) o CADES e trasmetterla tramite PEC a ateneo@pe<br>izione ed inviarla firmata per posta al seguente indirizzo: Università di Ferrara Ufficio Tirocini e Placement Via Saragat, 1 Blocco B 44122 Fo<br>azione di categoria, riceverà conferma da parte dell'Ufficio Tirocini e placement della validità della Convenzione per l'associazione di categori | onvenzioni" -> "dettaglio" -><br>c.unife.it In alternativa è<br>arrara. <mark>Se invece la sua<br/>ria selezionata</mark> Cordiali saluti |
| Scarica Convenzione                                                                                                    |                                                                                                    | Torna alla lista convenzioni                                                                                                    |
| Dettaglio conve                                                                                                    | nzione (id:88870) 💿                                                                                                    |                                                                                                    |
| Data Stipula                                                                                                    | 15/11/2021                                                                                                    |                                                                                                    |
| Scadenza                                                                                                    | 14/11/2024                                                                                                    |                                                                                                    |
| Convenzione per associazion                                                                                                    | i Convenzione per tirocini curricolari Rotary Rovigo                                                                                                    |                                                                                                    |
| Stato Convenzione                                                                                                    | 😑 Approvata non attiva                                                                                                    |                                                                                                    |
| Gestione documen<br>Aggiungi Allegato                                                                                                    | itale 💿                                                                                                    |                                                                                                    |

Poiché l'Azienda (es. farmacia) ha selezionato il tipo di convenzione "per associazioni di categoria e per aziende associate", occorre quindi attendere che l'Ufficio Tirocini e *placement* confermi il collegamento con la convenzione selezionata dall'Azienda/Ente.

Dopo aver ricevuto tale conferma (per e-mail), si può procedere con l'inserimento del Progetto Formativo.

# 2.2 - Gestione progetti formativi – Attivazione nuovo tirocinio

Accedendo alla sezione "Progetti Formativi" si può inserire un Nuovo progetto formativo:

| Sestione progetti formativi                    |                             |               |                         |          |             |            |         |                                    |
|------------------------------------------------|-----------------------------|---------------|-------------------------|----------|-------------|------------|---------|------------------------------------|
| Campi di ricerca                               | Tirocinante                 |               |                         |          | Tipo tiroci | nio        |         |                                    |
|                                                |                             |               |                         |          |             |            |         | ~                                  |
| Criteri di ricerca aggiuntivi                  | Ordina per                  |               |                         |          | Risultati p | er Pagina  |         |                                    |
|                                                | Data Inizio                 | ~             | decrescente             | ~        | 10          | ~          |         |                                    |
|                                                |                             |               | Reset                   | rca      |             |            |         |                                    |
| Sono stati trovati <b>4</b> risultati (visuali | zzati i risultati da 1 a 4) |               |                         |          |             |            |         |                                    |
|                                                |                             |               |                         |          |             |            |         |                                    |
|                                                |                             |               |                         |          |             |            | (       | Inserisci nuovo progetto formativo |
| Tirocinante                                    | Tipo Tirocinio              | Regio         | one struttura ospitante | Dat      | ta Inizio   | Data fine  | Stato   |                                    |
|                                                | Curriculare                 | EMILIA ROMAGN | NA.                     | 13/08/20 | 017         | 31/08/2017 | 🔵 Bozza | DETTAGLIO                          |
|                                                | Curriculare                 | EMILIA ROMAGN | AI                      | 13/07/20 | 017         | 06/08/2017 | 🔵 Bozza | DETTAGLIO                          |
|                                                | Curriculare                 | EMILIA ROMAGN | Ar                      | 10/05/20 | 017         | 30/05/2017 | 😑 Bozza | DETTAGLIO                          |
|                                                | Curriculare                 | EMILIA ROMAGN | NA                      | 20/04/20 | 017         | 07/05/2017 | 🔵 Bozza | DETTAGLIO                          |

#### Inserisci progetto formativo

I dati contrassegnati con il simbolo asterisco \* sono obbligatori.

| Convenzione                           | •••••       | 0 |
|---------------------------------------|-------------|---|
| Tipo Tirocinio <sup>*</sup>           | Curriculare |   |
| Sede operativa Tirocinio*             | · · · ·     |   |
| Numero Crediti Formativi Universitari |             |   |
| Data di inizio*                       | dd/mm/yyyy  | 0 |
| Data di fine <sup>*</sup>             | dd/mm/yyyy  |   |
| Codice Fiscale Tirocinante*           |             |   |
| Matricola*                            |             |   |

Di seguito sono elencati i passaggi necessari ai fini dell'inserimento del progetto formativo:

- Lo studente individua il Docente che sarà il TUTOR UNIVERSITARIO (<u>elenco tutor</u>) per il tirocinio. Se il docente individuato non è presente in elenco, si inserirà il nome di un altro docente presente. È responsabilità dello studente prendere accordi con quest'ultimo affinchè deleghi il Tutor prescelto.
- Gli obiettivi formativi, i crediti, il numero minimo ore e la durata minima del tirocinio vengono concordati con il **Tutor universitario**.
- Negli obiettivi formativi è possibile specificare se il tirocinio viene svolto in **modalità mista** cioè prevedendo **alcune giornate di svolgimento dell'attività a distanza** oppure in presenza.

- Lo studente fornisce quindi all'azienda il <u>fac simile Progetto Formativo</u> compilato <u>che servirà</u> <u>esclusivamente</u> come raccolta delle informazioni necessarie all'Azienda per l'inserimento in piattaforma
- L'Azienda procede alla compilazione in piattaforma online del progetto formativo che, una volta salvato, verrà inviato automaticamente, via e-mail, al **Tutor universitario** per approvazione

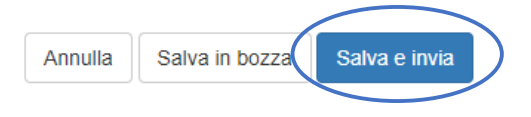

- Il progetto formativo deve essere compilato e salvato in piattaforma almeno 15 giorni lavorativi prima della data di inizio del tirocinio (il sistema impedisce di default l'inserimento di qualsiasi data nei 15 gg lavorativi antecedenti alla data di inizio).
- Una volta ricevuta notifica dell'approvazione del PF da parte del Tutor Universitario, Azienda o studente provvedono a **stampare** il progetto formativo approvato che dovrà essere sottoscritto da entrambe le parti e **ricaricato sulla piattaforma** (una volta sola).

A questo punto l'Ufficio Tirocini e Placement potrà verificare la documentazione inserita in piattaforma e attivare definitivamente il tirocinio (pallino verde nello stato) oppure contattare studente e Azienda in caso di inesattezze.

## Durante e al termine del tirocinio

A tirocinio già attivato, l'Azienda/l'ente ospitante può chiedere:

- Sospensione
- Proroga
- Chiusura anticipata.
- La sospensione viene richiesta nel caso di chiusura per ferie dell'Azienda/ente, in caso di assenza dello studente o comunque nei casi in cui non si svolgano ore di tirocinio nel periodo indicato nel progetto formativo;

ATTENZIONE: la sospensione non modifica la data di termine del tirocinio inserita in piattaforma; quindi, se la sospensione è tale da non consentire il raggiungimento del numero di ore/crediti previsti, <u>è necessario far seguire alla richiesta di sospensione una richiesta di proroga del tirocinio.</u>

- La proroga deve essere richiesta almeno 5 giorni prima della data di termine indicata nel progetto formativo;
- La chiusura anticipata viene richiesta nel caso in cui lo studente porti a termine il monte ore previsto di tirocinio, in una data antecedente rispetto a quella di fine indicata nel progetto formativo, assicurandosi che la richiesta sia coerente con quanto previsto dal Progetto Formativo (monte ore totale da effettuare, ore settimanali previste, settimane già effettuate, numero di CFU relativi, etc.)

Il giorno della chiusura, anche anticipata (pallino rosso nello stato), l'azienda ed il tirocinante ricevono una mail per la compilazione del questionario di **valutazione finale.** 

### Al termine del tirocinio

- È possibile scaricare i seguenti documenti:
- 1) Attestato fine tirocinio
- 2) Valutazioni finali (Studente e Azienda)

Lista dei tirocini » Dettaglio progetto formativo (id:3125)

# Dettaglio progetto formativo (id:3125)

| Tipo Tirocinio<br>Sede operativa<br>Azienda | Curricolare<br>EMILIA ROMAGNA<br>Condorelli spa             | Scarica Attestato Fine<br>Tirocinio |
|---------------------------------------------|-------------------------------------------------------------|-------------------------------------|
| Tirocinante<br>Periodo di svolgimento       | Federico Test - TSTFRC91S04D548N<br>28/11/2016 - 05/12/2016 | Scarica progetto<br>formativo       |
| Ultima modifica<br>Stato                    | 05/12/2016 06:00:00                                         | Scarica Convenzione                 |
| Convenzione                                 | Tutto l'ateneo - 22/11/2016                                 |                                     |

### Storico progetto formativo 👘

| Azione                            | Data       | Stato      |
|-----------------------------------|------------|------------|
| Approvazione da parte del docente | 22/11/2016 | Completato |

#### Valutazioni 👔

| Тіро                               | Data invio | Data compilazione |       |
|------------------------------------|------------|-------------------|-------|
| Valutazione Finale Studente        | 04/02/2022 | 06/02/2022        | 9 🖨 🛡 |
| Valutazione Finale Tutor Aziendale | 04/02/2022 | 07/02/2022        | 9 🖨 🛡 |
| Aggiungi Allegato                  |            |                   |       |

Lo studente potrà visualizzare e scaricare entrambi i questionari, accedendo alla propria area riservata in Almalaurea.

Accedendo alla sezione "Gestione Progetti Formativi" anche possibile verificare lo stato dei tirocini in corso presso la stessa Azienda, così come di quelli terminati, sospesi o annullati:

| Tirocinante | Nome Azienda | Regione struttura ospitant | te | Data inizio | Data fine  | Stato                 |           |
|-------------|--------------|----------------------------|----|-------------|------------|-----------------------|-----------|
|             |              | EMILIA ROMAGNA             | 23 | 3/05/2022   | 10/06/2022 | 🔵 Completato 🖉        | DETTAGLIO |
|             |              | EMILIA ROMAGNA             | 27 | 7/02/2020   | 04/06/2020 | \varTheta Annullato 🏉 | DETTAGLIO |
|             |              |                            |    |             |            |                       |           |
|             |              | EMILIA ROMAGNA             |    | 05/07/2022  | 30/09/2022 | 🔵 Attivo 🏉            | DETTAGLIO |
|             |              | EMILIA ROMAGNA             |    | 18/07/2022  | 30/11/2022 | 🔵 Attivo 🟉            | DETTAGLIO |
|             |              | EMILIA ROMAGNA             |    | 13/04/2017  | 12/05/2017 | 🔵 Completato 🖉        | DETTAGLIO |
|             |              | EMILIA ROMAGNA             |    | 29/05/2017  | 20/08/2017 | 🔵 Completato 🏈        | DETTAGLIO |

# 3 - Ricercare e scaricare i curricula di studenti e laureati dei corsi di studio di interesse

Dopo accesso alla piattaforma Almalaurea con credenziali, alla sezione "Cerca laureati da assumere" è possibile cercare i profili di interesse attraverso la selezione di campi/ambiti per specificare le proprie esigenze:

| Cerca i laureati da a<br>Cerca fra i laureati e gli studenti de                                                                                                    | ISSUMERE<br>I nostro Ateneo il candidato ideale per le e     | esigenze della tua azienda                                                                                                    |            | CV selezionati   |                     |
|----------------------------------------------------------------------------------------------------|--------------------------------------------------------------|----------------------------------------------------------------------------------------------------|------------|------------------|---------------------|
| Ricerche salvate                                                                                                    |                                                              |                                                                                                    |            | Gestione annunci |                     |
| Gestione tirocini                                                                                                    |                                                              |                                                                                                    |            | Gestione eventi  |                     |
| 🕃 📷 Università degli studi di Ferrara                                                                                                    |                                                              |                                                                                                    |            |                  | Torna ad AlmaScelta |
| CRITERI DI RICERCA            SELEZONE BANCA DATI             ✓            RICERCA PER PAROLA CHANYE            DATI AMAGRAFICI            ISTRUZONE            COMPETENZE | SELEZIONE BANCA DATI                                         | Laureandi e Laureati in attesa di pubblicazione (da Genni<br>2021)     Utima sessione di laurea (Settembre 2020 - Dicembre 2020)     Notaureati (Gennaio 2020 - Dicembre 2020)     Laureandi e Genaiorasa (Gennaio 2020 - Agosto 2021)     Tutti i laureati (Gennaio 1996 - Dicembre 2020) | aio<br>20) |                  |                     |
| LAVORO OPZIONI DI VISUALIZZAZIONE                                                                                                    | RICERCA PER PAROLA CHIAVE                                    |                                                                                                    |            | Balano           | v                   |
|                                                                                                    | INFORMAZIONI PERSONALI<br>Cittadinanza<br>Stato di residenza |                                                                                                    |            |                  | _                   |
| POWERED BY                                                                                                    | Comune di residenza                                          | FRANCIA                                                                                                    |            |                  |                     |

Scegliendo "**CV selezionati**" si ottengono i CV sulla base dei criteri personalizzati impostati precedentemente attraverso la maschera di ricerca:

| Q | Cerca i laureati da assumere<br>Cerca fra i laureati e gli studenti del nostro Ateneo il candidato ideale per le esigenze della tua azienda | CV selezionati   |
|---|----------------------------------------------------------------------------------------------------|------------------|
|   | Ricerche salvate                                                                                                    | Gestione annunci |
|   | Gestione tirocini                                                                                                    | Gestione eventi  |

#### Ecco un esempio di ricerca preimpostata:

#### 🕑 🛲 Università degli studi di Ferrara

| 9 CV trovati                                                                                                    | Risultati 9 (Su 9).                                                                                                    | Assistante el 20/02/2024                                  |   | Ordina per Più aggiornato                                                                          |
|----------------------------------------------------------------------------------------------------|----------------------------------------------------------------------------------------------------|-----------------------------------------------------------|---|----------------------------------------------------------------------------------------------------|
| V <sub>11</sub> Visualizza i criteri di ricerca utilizzati<br>★ Aooiunoi alla lista di ricerche salvate                                                                              | Laurea Magistrale<br>SCIENZE BIOMOLECOLARI E DELL'EVOLUZIONE (LM-6)                                                                                                    | Voto finale<br>110/110                                    | ÷ | Tirocinante<br>biomedicale - altro                                                                 |
| Modifica ricerca Nuova ricerca Nuova ricerca                                                                                                    | Università degli Studi di FERRARA<br>Dip. to Scienze della Vita e Biotecnologie<br>differenze<br>© Titolo certificato                                                                      | con lode<br>Data<br>14/12/2020                            |   | O TANK                                                                                             |
| Altri titoli di questa persona                                                                                                    | 000                                                                                                    |                                                           |   |                                                                                                    |
| Laurea Magietrale                                                                                                    | Età 25 Anni                                                                                                    | Aggiornato al 25/05/2021                                  |   | Q. Anteprima                                                                                       |
| CEIRAZE BIONOLECOLARI E DELL'EVOLUZIONE (LM-6)<br>Università degli Sudi di FERRAR<br>Commercia degli Sudi di FERRAR<br>Di Scianza della Vita e Biotecnologie<br>O Titolo certificato | Laurea Magistrale<br>SCIENZE BIOMOLECOLARI E DELL'EVOLUZIONE (LM-6)<br>Università degli Studi di FERRARA<br>Diplo Science della Vita e Biotecnologie<br>destinati e Orificato<br>Orificato | Voto finale<br>110/110<br>Data<br>21/09/2020              | ĉ | biologaindicaire<br>biologaindicaire - cuaithá e sicurezza<br>© 6 Mesi                             |
| Data 21/09/2020 Voto finale 106/110                                                                                                    |                                                                                                    |                                                           |   |                                                                                                    |
| Laurea Triennale (DM 270/04)<br>SCIENZE BIOLOGICHE (L-13)                                                                                                    |                                                                                                    |                                                           |   |                                                                                                    |
| Università degli Studi di URBINO 'Carlo Bo'                                                                                                    | Età 28 Anni                                                                                                    | Aggiornato al 16/04/2021                                  |   | Q. Anteprima                                                                                       |
| Dip to Scienze Blomolecolari<br>Titolo certificato<br>Data 07/02/2018 Voto finale 101/110                                                                                            | Master di 2 <sup>^</sup> Livello<br>Aspeti Regolatori, Brevettuali ed Economici dello Sviluppo dei Farmaci e<br>ARBEF                                                                      | dei Dispositivi Medici - Data<br>01/03/2022               |   | Tirocinante<br>Istruzione, formazione, ricerca e sviluppo - risorse umane, formazione<br>O 10 Mesi |
|                                                                                                    | Chiversia degli studi di Ferritaria                                                                                                    |                                                           |   |                                                                                                    |
|                                                                                                    | Età 27 Anni                                                                                                    | Aggiornato al 29/03/2021                                  |   | Q. Anteprima                                                                                       |
|                                                                                                    | Laurea Magistrale<br>SCIENZE BIOMOLECOLARI E DELL'EVOLUZIONE (LM-6)<br>Universatia depli Studi of FERRARA<br>Dip to Scienze della Vita e Biotecnologie<br>territoria                       | Voto finale<br>110/110<br>con lidde<br>Data<br>21/09/2020 | 2 | Tirocinio Curriculare                                                                              |

Cliccando su **Anteprima** in alto a destra in corrispondenza di un CV, è possibile visualizzare le caratteristiche indicate nel CV senza però i riferimenti di contatto (telefono e indirizzo email) utili per raggiungere e proporre un colloquio al potenziale candidato (compare infatti solo l'ID, l'età, le *soft skills*, gli obiettivi e le esperienze pregresse, utili per farsi un'idea di massima della persona):

< Torna ad

| Università deali Studi di EERR                                                                                                    | ARA                                                 | 0011000                                                                                                    |
|----------------------------------------------------------------------------------------------------|-----------------------------------------------------|----------------------------------------------------------------------------------------------------|
|                                                                                                    |                                                     | ×                                                                                                    |
| ID: 4664023<br>CURRICULUM VITAE                                                                                                    |                                                     | dd 1994<br>Consords Internativersitario<br>Consords Internativersitario<br>Consords Internativersitario<br>Consords Internativersitario                                                                                                    |
|                                                                                                    |                                                     |                                                                                                    |
| Età/26<br>Cittadinanza/Italiana<br>Patente di guida/B<br>ID/4664023 aggiornato al 20/06/21                                                                                                    | Obiettivo Professionale                             | Dopo aver completato gli studi, vorrei avere la possibilità di mettere in<br>pratica le conoscenze acquisite, con la volontà di aumentare sempre più le<br>mie conoscenze frequentando corsi di formazione che possano aiutarmi a<br>svolgere al meglio quello che sarà il mio ruolo professionale |
| SOFT SKILL<br>Autonomis 8/10<br>Fiducia in se stessi 8/10                                                                                                    |                                                     | ESPERIENZE DI LAVORO/STAGE                                                                                                    |
| Flessibilità/Adattabilità 9/10<br>Resistenza allo stress 9/10<br>Capacità di pisnificare e organizzare 10/10<br>Gestire le informazioni 8/10<br>Precisione/Attenzione ai dettagli 10/10<br>Apprendere in maniera continuativa 10/10<br>Conseguire obiettivi 8/10 | Tirocinante<br>UNIVERSITÀ DEGLI STUDI DI<br>FERRARA | Principali attività e responsabilità: Ricerca nell'ambito della microbiologia<br>e virologia mediante l'utilizzo di:<br>-tecniche di immunoistochimica, E.L.I.S.A.,<br>-estrazione di DNA ed RNA mediate KIT commarciale                                                                           |
|                                                                                                    | С                                                   | hiudi                                                                                                    |

Per ottenere i contatti, invece, occorre decidere per il download dei CV (tutti quelli risultanti da maschera di ricerca, oppure solo quelli selezionati come interessanti sulla base dell'anteprima), che verranno scalati dal plafond disponibile per l'azienda.

# 4 - Gestione annunci

| Cerca i laureati da assumere<br>Cerca fra i laureati e gli studenti del nostro Ateneo il candidato ideale per le esigenze della tua azienda | CV selezionati   |
|----------------------------------------------------------------------------------------------------|------------------|
| Ricerche salvate                                                                                                    | Gestione annunci |
| Gestione tirocini                                                                                                    | Gestione eventi  |

In questa sezione è possibile inserire nuovi annunci per offerte di tirocinio/stage o lavoro mirati, rivolti a studenti/laureati.

È sempre garantita la possibilità di gestire e verificare lo stato delle proprie inserzioni (annunci ancora attivi, data di scadenza, annunci scaduti etc).

Home » Placement » AlmaScelta » Piattaforma tirocini

| Piattaforma tirocini   |                                                                                                    | ◀ Torna ad AlmaScelta |  |  |  |
|------------------------|----------------------------------------------------------------------------------------------------|-----------------------|--|--|--|
| Convenzioni            | Progetti Formativi                                                                                                    | Annunci               |  |  |  |
| Powered By             |                                                                                                    |                       |  |  |  |
| Home ateneo            | Home » Placement » AlmaScelta » Pubblica annuncio                                                                                      |                       |  |  |  |
| Placement              | Pubblica annuncio                                                                                                    |                       |  |  |  |
| AlmaScelta             | Di seguito trovi l'elenco degli annunci inseriti fino ad ora nella bacheca                                                             |                       |  |  |  |
| Vessaggi               | Puoi verificarne la visibilità in bacheca (visibile in bacheca / non visibile in bacheca) e lo stato (bozza / da approvare / scaduto). |                       |  |  |  |
| Ricerca CV             | Solamente gli annunci in bozza possono essere modificati.                                                                              |                       |  |  |  |
| Ricerche salvate       | Non è invece possibile modificare gli annunci pubblicati o in fase o                                                                   | li approvazione.      |  |  |  |
| CV scaricati           | Inserisci un nuovo annuncio                                                                                                    |                       |  |  |  |
| Bacheca Offerte        | Non bai ananan inansita alaun angunain                                                                                                 |                       |  |  |  |
| Tutti gli annunci      |                                                                                                    |                       |  |  |  |
| Pubblica un annuncio   |                                                                                                    |                       |  |  |  |
| Convenzioni e Tirocini | AIMALAUREA                                                                                                    |                       |  |  |  |
| Convenzioni            |                                                                                                    |                       |  |  |  |
| Progetti Formativi     |                                                                                                    |                       |  |  |  |
| Profilo operatore      |                                                                                                    |                       |  |  |  |
| Vodifica password      |                                                                                                    |                       |  |  |  |

#### Inserisci un nuovo annuncio

| l campi indicati con * sono obbligatori |                                                                                                    |  |
|-----------------------------------------|----------------------------------------------------------------------------------------------------|--|
| Tipo annuncio*                          | Offerta di lavoro                                                                                                    |  |
| Logo                                    | Aggiungi logo                                                                                                    |  |
| Anagrafica azienda                      |                                                                                                    |  |
| Nome azienda*                           | Azienda di prova srl                                                                                                    |  |
|                                         | Non mostrare il nome azienda nell'annuncio                                                                                          |  |
| Descrizione azienda*                    | ente pubblico                                                                                                    |  |
|                                         | 1987 caratteri rimanenti                                                                                                    |  |
| Sito web                                | www.unife.it                                                                                                    |  |
|                                         | Test                                                                                                    |  |
| Link viaeo YouTube                      | (carichi su YouTube il video di presentazione dell'azienda, copi il link di condivisione del video<br>e lo incolli in questo campo) |  |

Richiedendo la pubblicazione, lo staff dell'ufficio prende in carico la richiesta e provvede a pubblicare l'annuncio. A pubblicazione avvenuta l'azienda riceve una mail di notifica.

È utile indicare nel caso di annuncio per tirocinio curricolare che l'Azienda/Ente appartiene ad un'associazione di categoria/Ordine professionale per il quale la Convenzione è già attiva (questo infatti velocizza notevolmente la procedura di attivazione).

# Tirocini extra curricolari (post laurea)

- > I tirocini extracurricolari/post lauream sono regolamentati a livello regionale.
- L'Università di Ferrara è ente promotore dei tirocini con Aziende che hanno sede legale o operativa in Emilia-Romagna e Veneto, quindi secondo la regolamentazione di queste regioni. La scelta della Regione dipende dalla sede operativa/legale dell'azienda.
- Assicurazione conto terzi e INAIL sono a carico dell'ente Promotore (UNIFE) se il tirocinante è studente o neolaureato (la data di avvio del tirocinio deve essere entro 12 mesi dalla data di conseguimento del titolo, compreso master o dottorato); a carico dell'azienda/ente ospitante se ha conseguito il titolo da più di 12 mesi.

# **REGIONE EMILIA ROMAGNA**

Unife = soggetto promotore Ente/Azienda = soggetto ospitante Opera Don Calabria = soggetto certificatore Piattaforma LavoroXte

Indennità obbligatoria: min 450 euro mensili a carico dell'ente ospitante (azienda/ente).

Durata max 6 mesi.

Servizio di Formalizzazione e Certificazione delle competenze acquisite in esito al tirocinio (SRFC) obbligatoria dopo il

45esimo giorno di tirocinio

Procedura e modulistica disponibili al seguente link:

http://www.unife.it/it/studiare/tirocini/tirocini-post-laurea/i-tirocinipost-lauream-in-emilia-romagna

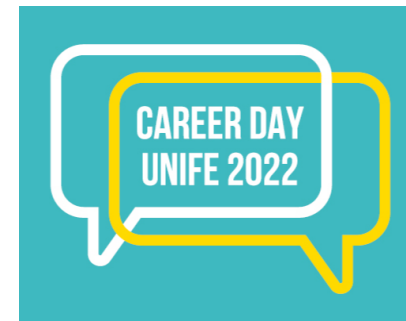

Incontra le imprese e accendi il tuo talento 15 GIUGNO 2022 E' l'**evento** dedicato all'incontro tra il mondo delle imprese e chi studia/ha studiato a Unife - <u>https://www.unife.it/it/career-day</u>

Si rivolge a tutte le studentesse e studenti Unife di ogni corso di laurea e anno di corso, oltre che alle laureate e ai laureati dell'Ateneo.

3 cose che lo studente può fare al Career day:

- 1. Incontrare lo staff delle aziende e degli ordini professionali direttamente negli stand
- 2. Assistere alle presentazioni aziendali
- 3. Per chi avrà inviato il proprio CV e sarà stato selezionato, sostenere un colloquio dedicato.

#### SERVIZI DI ACCOMPAGNAMENTO AL LAVORO

- Piattaforma Almalaurea di Ateneo dove le aziende pubblicano offerte di tirocinio/lavoro e scaricano i cv dei laureati di interesse da contattare autonomamente;
- □ Bacheca di Ateneo dove l'Ufficio pubblica offerte di percorsi di selezione, formativi e di autopromozione verso aziende ed enti che non rientrano tra quelli registrati in Almalaurea https://www.unife.it/it/studiare/tirocini/opportunita;
- □ Promozione offerte di tirocini interni presso le strutture dell'Università di Ferrara e presso altri Enti pubblici https://www.unife.it/it/studiare/tirocini/tirocini-post-laurea/tirocini-in-collaborazione-con-altri-enti

#### in collaborazione con ER.GO...

- ✓ valutazione e bilancio delle competenze tramite colloqui individuali;
- ✓ attività seminariali inerenti tecniche e strumenti di ricerca del lavoro, occasione e opportunità all'estero, l'obiettivo professionale e focus tirocini;
- ✓ supporto nella stesura del cv https://www.er-go.it/index.php?id=6626.

Puoi contattare l'ufficio nei seguenti modi:

Chat con operatori secondo questo calendario: - il martedì dalle 10:00 alle 12:00 - il giovedì dalle 14:00 alle 15:30 - il venerdì dalle 9:00 alle 12:00 La chat sarà visibile nelle pagine dedicate ai tirocini e al *placement*.

Sportello telefonico al numero 0532-293398: - il mercoledì 14:00 - 15:00 - il giovedì 11:00 - 12:00

Email per progetti formativi: tirocinicurricolari@unife.it Email per richiedere informazioni sulle convenzioni: convenzionitirocini@unife.it PEC per invio Convenzioni firmate digitalmente: <u>ateneo@pec.unife.it</u> Email per tirocini extracurricolari e <u>placement: placement@unife.it</u>

Bacheca degli eventi di *placement*: <u>https://www.unife.it/it/studiare/tirocini/opportunita</u> Helpdesk studenti/studentesse: compila il modulo <u>https://qr.page/g/2BK809y1jlJ</u>

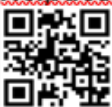